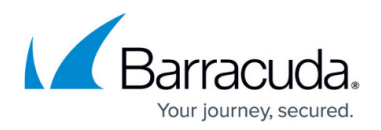

# How to Configure IoT Devices in Barracuda SecureEdge

https://campus.barracuda.com/doc/98224805/

The Barracuda SecureEdge Manager allows administrators to enroll IoT devices, such as the Secure Connector, with the cloud service. The Barracuda Secure Connector is a hardware device that allows you to connect remote appliances and micro-networks to the corporate data center via VPN. To integrate Secure Connector appliances in your Barracuda SecureEdge environment, you must create a basic configuration for each IoT appliance.

### Step 1. Create an IoT Configuration

- 1. Go to <a href="https://se.barracudanetworks.com">https://se.barracudanetworks.com</a> and log in with your existing Barracuda Cloud Control account.
- 2. In the left menu, click the **Tenants/Workspaces** icon.
- 3. From the drop-down menu, select the workspace your appliance should be assigned to.

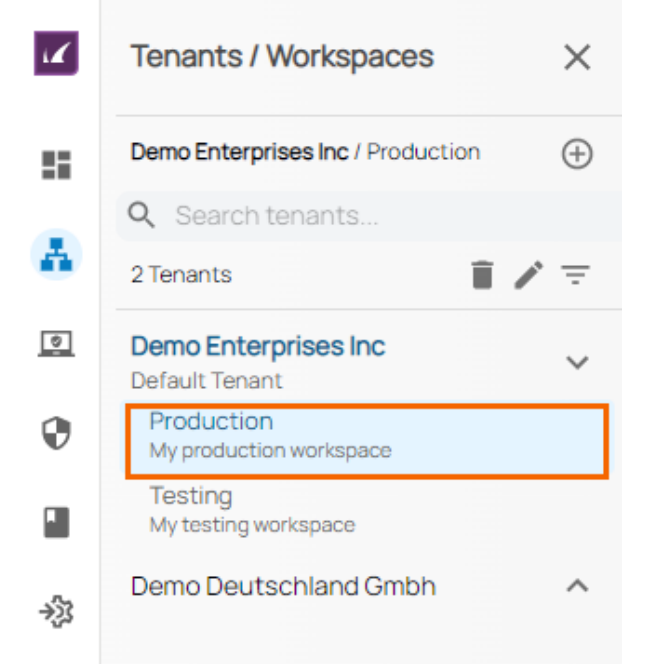

4. In the left menu, click the **Infrastructure** icon, and select **IoT**.

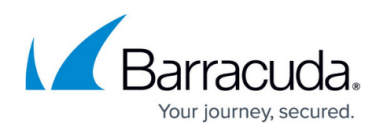

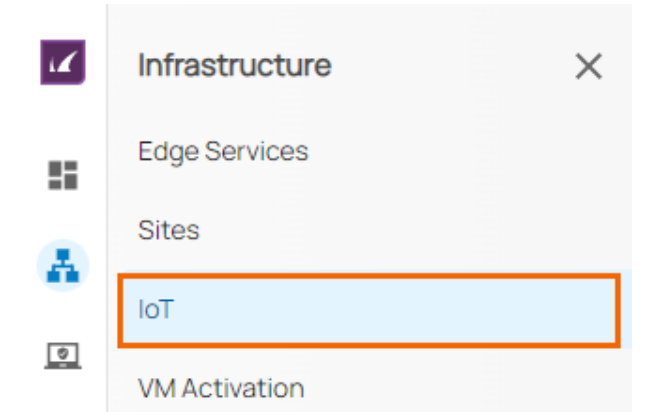

5. The **IoT** page opens. In the top-right corner of the window, click **New IoT Device**.

| c<br>l | emo Enterprises<br>nfrastructur | Inc/Production<br>re > IoT |        |        |              |               |                   |                | I              | New IoT Device |
|--------|---------------------------------|----------------------------|--------|--------|--------------|---------------|-------------------|----------------|----------------|----------------|
|        |                                 |                            |        |        |              |               |                   |                | T Add filter   | Edit columns   |
|        |                                 | NAME                       | SERIAL | MODEL  | EDGE SERVICE | CLOUD VWAN    | CONNECTION STATUS | LANS           | WANS           |                |
|        | <b>Ø</b>                        | InnsbruckFridge1           | 325555 | FSC2.9 | Austria      | Private Cloud | Online            | 192.168.0.1/24 | Wan1 (Dynamic) |                |
|        | 0                               | InnsbruckFridge2           | 895556 | FSC2.9 | Austria      | Private Cloud | Online            | 192.168.0.1/24 | Wan1 (Dynamic) | ii →           |
|        | 0                               | InnsbruckFridge3           | 230111 | FSC2.9 | Austria      | Private Cloud | Online            | 192.168.0.1/24 | Wan1 (Dynamic) |                |

- 6. The **Basic Information** blade opens. Enter values for the following:
  - **Name** Enter the name of the site.
  - Edge Service Select the edge service from the drop-down menu you want your IoT service to connect to.
  - Root Password Enter the root password. The password must not contain the "%" character.
  - **Confirm Root Password** Retype the root password to confirm.

| 1 —                 | 2               | _ 3 _    | 4            | 5                    | 6        | - 7      |
|---------------------|-----------------|----------|--------------|----------------------|----------|----------|
| Basic<br>nformation | Site Appliances | WANS     | LANS         | Advanced<br>Settings | Summary  | Complete |
|                     | Name *          |          | Campus       |                      |          |          |
|                     | Edge Service    |          | UnitedKingdo | om                   | <b>*</b> |          |
|                     | Root Passwore   | d *      |              |                      | •        |          |
|                     | Confirm Root    | Password |              |                      | 9        |          |

- 7. Click Next. The Site Appliances blade opens.
- 8. Select your Secure Connector appliance from the list of appliances linked to your account. Note: After ordering, it might take up to 3 hours before your device is listed.

## Barracuda SecureEdge

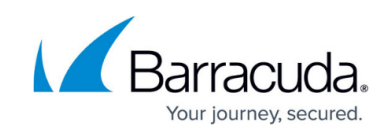

| <b>S</b>     | 2                          | 3                         | - 4                                                     | 5                    | 6(          | 7      |
|--------------|----------------------------|---------------------------|---------------------------------------------------------|----------------------|-------------|--------|
| Basio        | tion Site Appliances       | WANS                      | LANS                                                    | Advanced<br>Settings | Summary Con | nplete |
| lect th      | e Secure Connector a       | ppliance you wish to      | o configure.                                            |                      |             |        |
| <b>q</b> Sea | arch serials               |                           |                                                         |                      |             |        |
|              | SERIAL                     | MODEL                     | LOCATION                                                | ORDER ID             | ORDER DATE  |        |
|              | 56965                      | FSC2                      | Dairy Farm Ln,<br>Pulau Ujong,<br>9Q8F+75,<br>Singapore | 1664267              | 2022-09-23  |        |
|              | 253399                     | FSC2                      | Beijing, China                                          | 1664267              | 2022-09-23  |        |
|              | 955544                     | FSC2                      | Hong Kong,<br>China                                     | 1664267              | 2022-09-23  |        |
|              |                            |                           | Yinchuan,                                               |                      |             |        |
|              | Selected Serials           | 253399 🙁                  |                                                         |                      |             |        |
| ✔ Add        | missing appliance by seria | l and linking code/licens | e token                                                 |                      |             |        |

If your Secure Connector appliance is not listed, you can add it by using the serial number and the linking code found on the back of the Quick Start Guide delivered with your appliance. Note: After ordering, it might take up to 3 hours before your device is listed.

- 9. Click **Add missing site appliance by serial/linking code**. Then, specify values for the following:
  - **Serial** Enter the serial number of your appliance.
  - **Code/Token** Enter the linking code (located on the back of the Quick Start Guide shipped with your hardware appliance), or the token of your VTx appliance.

| <ul> <li>Add missing appliance by serial an</li> </ul> | d linking code/license token       |      |
|--------------------------------------------------------|------------------------------------|------|
| These are found on your Ba                             | rracuda Networks confirmation emai | 1    |
| Serial *                                               | <serial></serial>                  |      |
| Code/Token *                                           | < Token >                          | Add  |
|                                                        |                                    | Back |

- 10. Click **Add** to add the device to your account.
- 11. Click **Next**. The **WANs** blade opens.

## Barracuda SecureEdge

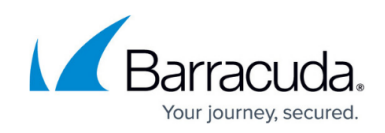

| <b>~</b> —       | <b>⊘</b>                                                      |                                          |                                  | 5                    | 6       | - 7      |
|------------------|---------------------------------------------------------------|------------------------------------------|----------------------------------|----------------------|---------|----------|
| Basic<br>rmation | Site Appliances                                               | WANs                                     | LANs                             | Advanced<br>Settings | Summary | Complete |
|                  | 1 -                                                           |                                          |                                  |                      | - 2     |          |
| You              | ır device can have u                                          | ip to 2 WAN co                           | nnections (a pr                  | imary and a failove  | er).    |          |
| You<br>Do        | ır device can have u<br>you want to configu                   | ip to 2 WAN co<br>ure a failover fo      | nnections (a pr<br>or this site? | imary and a failove  | er).    |          |
| You<br>Do        | ir device can have u<br>you want to configu<br>WAN Failover * | ip to 2 WAN co<br>ure a failover fo<br>* | nnections (a pr<br>or this site? | imary and a failove  | er).    |          |

- 12. Click **Next**. The **Configure Primary WAN link** blade opens.
- 13. Specify values for the following:
  - **Name** Enter a name for your uplink.
  - **Type** Select either **Dynamic** (for configuration using DHCP) or **Static** if you want to manually configure the uplink.

Back Next

| <b>~</b> —        | <b>⊘</b>            |        | 4            | 6                    | 6       | 7        |
|-------------------|---------------------|--------|--------------|----------------------|---------|----------|
| Basic<br>ormation | Site Appliances     | WANS   | LANs         | Advanced<br>Settings | Summary | Complete |
|                   |                     |        |              |                      |         |          |
| Cor               | nfigure Primary WAN | l link | ISP-Uplink-1 |                      |         |          |

14. Click **Next**. The **LANs** blade opens. Select the number of desired LAN connections from the drop-down list.

| $\sim$ $-$           | <b>&gt;</b>           | _ 🕗            |                  | 5                    | 6       | 7        |
|----------------------|-----------------------|----------------|------------------|----------------------|---------|----------|
| Basic<br>Information | Site Appliances       | WANs           | LANs             | Advanced<br>Settings | Summary | Complete |
|                      | 1 -                   |                |                  |                      | - 2     |          |
| You                  | ur device has a total | of 3 LAN ports | available.       |                      |         |          |
| Но                   | w many LAN connec     | tions do you w | rish to configur | e for this site?     |         |          |
|                      | Number of LAI         | Ns*            | 1                |                      |         |          |

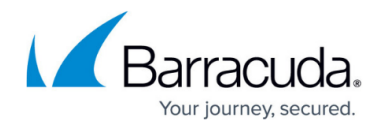

Back Next

- 15. Click **Next**. The **Configure LAN** link blade opens.
- 16. Specify values for the following:
  - **Name** Enter a name for your LAN.
  - Port Select a port from the drop-down list where the LAN is attached to. You can choose between LAN1, LAN2, and LAN3. Note: If you configure the port as a LAN1, it automatically creates a bridge over the remaining interfaces LAN2 and LAN3.
  - **IP Address** Enter the IP address.
  - **Netmask** Enter a number between 0 and 32 for the subnet mask.
  - DHCP Server Click to enable. If enabled, you must enter the First IP Address and the Last IP Address. IP addresses within this range will be automatically assigned via DHCP.

| ew lot De            | evice               |      |              |                      |         |          |
|----------------------|---------------------|------|--------------|----------------------|---------|----------|
| <b>~</b> —           |                     |      | 4            | 5                    | 6       | - 7      |
| Basic<br>Information | Site Appliances     | WANs | LANS         | Advanced<br>Settings | Summary | Complete |
| Co                   | onfigure LAN link 1 |      |              |                      | -       |          |
|                      | Name *              |      | Lan1         |                      |         |          |
|                      | Port                |      | LAN1 (1Gb)   |                      | -       |          |
|                      | IP Address *        |      | 192.168.10.0 |                      |         |          |
|                      | Netmask *           |      | 24           |                      |         |          |
| DH                   | ICP Configuration   |      |              |                      |         |          |
|                      | DHCP Server         |      |              |                      |         |          |

- 17. Click **Next**. The **Advanced Settings** blade opens.
- 18. Specify values for the following:
  - **Primary DNS** Enter the IP address of the primary DNS server.
  - Secondary DNS Enter the IP address the secondary DNS server.

| <ul> <li>—</li> </ul> | 🕗               | _ 🕗 _ | 🕗     | 5                    | 6       | 7        |
|-----------------------|-----------------|-------|-------|----------------------|---------|----------|
| Basic<br>Information  | Site Appliances | WANS  | LANS  | Advanced<br>Settings | Summary | Complete |
|                       | Primary DNS     |       | 8.8.8 |                      |         |          |
|                       | Secondary DN    | S     | 8844  |                      |         |          |

19. Click Next. The Summary blade opens.

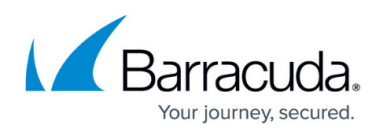

| <ul> <li>—</li> </ul> | 🕗 -          |             | - 🕑 —       | 🕗             | — 🖌 —                | 6            | 7       |
|-----------------------|--------------|-------------|-------------|---------------|----------------------|--------------|---------|
| Basic<br>Information  | Site Appliar | ices        | WANs        | LANS          | Advanced<br>Settings | Summary      | Complet |
| Please r              | eview the de | tails of yo | our Site ar | d click save  |                      |              |         |
| Name                  |              | test        |             | WAN           |                      | ISP-Uplink-1 |         |
| Serial                |              | 253399      |             | LAN           |                      | Lan1         |         |
| Edge Se               | ervice       | UnitedKin   | gdom        | Primary DNS   | ł                    | 8.8.8.8      |         |
| Timezo                | ne           | UTC         |             | Secondary DNS | 8                    | 8.8.4.4      |         |

- 20. Review your specifications. If everything is correct, click **Save**.
- 21. After your IoT configuration has been created successfully, click **Finish**.

The appliance will automatically apply the configuration upon its first boot.

#### Step 2. Deploy an IoT Appliance

For more information, see the <u>Quick Start Guide</u> shipped with the Barracuda Secure Connector.

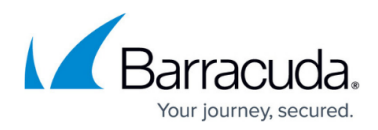

#### Figures

- 1. workspace-production-9.0.png
- 2. goto-inf-iot.png
- 3. new-loT-Dev.png
- 4. iot-dev.png
- 5. select-app.png
- 6. add-missing.png
- 7. WAN-setting.png
- 8. primary-wan.png
- 9. LAN-setting.png
- 10. LAN1.png
- 11. dns.png
- 12. summary.png

© Barracuda Networks Inc., 2024 The information contained within this document is confidential and proprietary to Barracuda Networks Inc. No portion of this document may be copied, distributed, publicized or used for other than internal documentary purposes without the written consent of an official representative of Barracuda Networks Inc. All specifications are subject to change without notice. Barracuda Networks Inc. assumes no responsibility for any inaccuracies in this document. Barracuda Networks Inc. reserves the right to change, modify, transfer, or otherwise revise this publication without notice.